Edexcel Online FS ICT On Demand Download of Papers

For further information visit our support page:

www.pearsonwbl.edexcel.com/our-support

# Contents

*Please note – clicking on any of the individual sections below will automatically direct you to the relevant page number.* 

| 1 | Introduction                            | 3      |
|---|-----------------------------------------|--------|
|   | About this guide<br>System requirements | 3<br>3 |
| 2 | Downloading an ICT On Demand test paper | 4-8    |

# 1. Introduction

### About this guide

The purpose of this user guide is to help you understand and operate the Edexcel Online. The user guide is written for centre staff and makes the following assumptions:

- You know how to use a personal computer
- You are familiar with the Microsoft Window operating system
- The computer you are using meets system requirements

#### **System requirements**

**Cookies:** This Pearson website stores cookies on your computer. They help the site work better for you, and let us understand how our visitors use the site so that we can keep improving it for you. If you login, we assume you are happy to accept the site's use of cookies.

Browser Requirements: Firefox, Google Chrome, Safari and Internet Explorer.

**Pre-requisites:** Adobe Acrobat Reader and Microsoft Excel (Our site uses Adobe Acrobat and Microsoft Office files to output certain reports. Depending on what system you are using, you may need to install this software.

Java Scripting: In order to use our Website, your Web browser must be configured to use "Java Scripting."

**Pop-up Windows:** Our site uses pop-up windows to enhance your browsing experience. Please turn off any software that disables such windows or configure them so Edexcel is a trusted website.

**Data Protection:** Edexcel Online provides access to sensitive and personal information covered by the Data Protection Act. You must access and use this information for Edexcel business purposes only. Improper use of personal information is an offence under the Data Protection Act.

# 2. Downloading an ICT On Demand test paper.

This section explains how to download a Functional Skills ICT On Demand test paper on Edexcel Online.

This part of the user guide makes the following assumptions:

- You have been given an EOL login.
- You have administration rights to gain Approval for Edexcel programmes.

In order to access the secure site through Edexcel Online, you will need to be given additional user privileges by an authorised member of staff, at your centre.

**Centre Administrators** can add this feature in Edexcel Online to new and existing users of the system. You will need to ensure **Access to run on-demand paper based tests** is selected below the heading **Edit User Access Profile**.

#### Step 1

Enter the following into your address bar: <u>https://pqs.pearson.com/fsict</u>

#### Step 2

Enter your Edexcel Online Username and Password and select Login.

| System Login                                                                                                    |
|----------------------------------------------------------------------------------------------------|
| tem availability is between 02:30 – 00:00 IT Announcement - Edexcel Onlir                                                                                                    |
|                                                                                                    |
| Username:                                                                                                    |
| Password:                                                                                                    |
|                                                                                                    |
| Login                                                                                                    |
| Having problems logging on? Click <u>here</u> for help.                                                                                                    |
| Forgotten your password? Click <u>here</u> to have a new password emailed to you.                                                                                                    |
| Like to change your password? Click <u>here</u> to change your password.                                                                                                    |
| Please take a moment to read our terms and conditions.                                                                                                    |
| Cookies: This Pearson website stores cookies on your computer. They help the site work better for you, and le<br>us understand how our visitors use the site so that we can keep improving it for you. If you login, we assume<br>you are happy to accept the site's usage of cookies. Learn more. |
| Browser Requirements: Our site works well with most modern browsers. If you have any problems using a<br>particular browser, please contact our helpdesk using the details at <u>www.edexcel.com/contactus</u> .                                                                                   |
| Adobe Acrobat: Our site uses Adobe Acrobat files to output certain reports. Depending on what system you<br>are using, you may need Adobe Acrobat to access these reports. You can download the latest version from the<br>Adobe homespage at <u>www.adobe.com</u> .                               |
| Java Scripting: In order to use our Website, your Web browser must be configured to use "Java Scripting." To<br>set your browser to use Java Scripting, look under "Preferences" or "Options" in your browser.                                                                                     |
| Pop-Up Windows: Our site uses pop-up windows to enhance your browsing experience. Please turn off any<br>software that disables such windows.                                                                                                    |
| Data Protection: Edexcel Online provides access to sensitive and personal information covered by the Data<br>Protection Act. You must access and use this information for Edexcel business purposes only. Improper use of<br>personal information is an offence under the Data Protection Act.     |
| Privacy Policy:We are committed to safeguarding the privacy of our website visitors. Please read our <u>Privacy</u><br>Policy which sets out how we will treat your personal information.                                                                                                    |

If you have tests booked at other sites, you can view these by clicking on the on the 'switch between sub-sites' icon shown below.

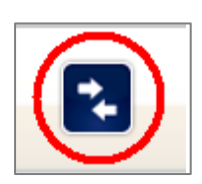

From the home page, select the **drop down menu** located on the left hand side of the page, from the submenu select **Orders.** 

| Home                                         | Manage Notifications                                                 | Units                                                                | Allocate online orders                                          |
|----------------------------------------------|----------------------------------------------------------------------|----------------------------------------------------------------------|-----------------------------------------------------------------|
| Help Articles                                | Approval Cases                                                       | Papers                                                               | Allocated online orders                                         |
| Manage Help Articles                         | Centres                                                              | Certificate Template Sets                                            | Marking Fees                                                    |
| Nominal Code management                      | Manage News Articles                                                 | Kitting                                                              | On-Demand Admin fee                                             |
| Account<br>User details<br>Logout            | Centre Groups<br>Review Learner Amendments<br>Certificate processing | Import qualifications<br>System Metatags<br>Document Templates       | <b>System Settings</b><br>Define order process<br>Bank Holidays |
| 0                                            | International certificates                                           | Reports                                                              | Global Settings                                                 |
| Campus                                       | Certificate Printing                                                 | Reports                                                              | System Maintenance                                              |
| Purchase and Register<br>Schedule test       | Exception rules<br>Certificate Reprint                               | <b>Results Management</b>                                            | Logos & Images                                                  |
| Registrations                                |                                                                      | OMR Import                                                           | Users                                                           |
| Orders                                       | ePortfolio                                                           | Import SIA                                                           | Email subscription                                              |
| Bookings                                     | ePortfolio invoices                                                  | Script Management                                                    | Permission groups<br>Users                                      |
| SIA Eligible learners                        | Fulfillment                                                          | Log script receipt                                                   | 00010                                                           |
| Sales Orders                                 | Suppliers<br>Fulfillment Exception List                              | Scripts with examiners<br>Marking outstanding                        |                                                                 |
| Centre Admin                                 | Transmission Manager                                                 | Log marked scripts receipt                                           |                                                                 |
| Claim requests<br>Import data<br>Export data | Product Definition<br>Composites<br>Qualifications                   | Log mark sheet receipt<br>Pending claim forms<br>Printed claim forms |                                                                 |

## Step 5

The following screen will appear.

| Menu 🔻       | H            | ome Centre: Please | select a centre |                |          |             | ( <u>change</u>                                     | exit centre |
|--------------|--------------|--------------------|-----------------|----------------|----------|-------------|-----------------------------------------------------|-------------|
| Orders       |              |                    |                 |                |          |             | Search:                                             | X           |
| Orders       |              |                    |                 |                |          |             |                                                     |             |
| Order Number |              |                    | Order stage     | Please s       | elect    | • C         | ountry <u>Selected(0)</u>                           |             |
| Exam date    | From:<br>To: |                    | Deleted Order   | ies about resi | ults     | C<br>U      | entre <u>Selected(0)</u><br>nits <u>Selected(0)</u> |             |
| Product code | Subject cod  | Subject title ≑    | Paper 👻         | Exam date      | Order No | Learner Cou | r Stage 🚔                                           | Centre code |
| 50094683     | L6011967     | FS ICT L1          | ICT01_01        | 11 Oct 2012    | 20500001 | з           | Exam Marks sent to IQS                              | HDAR03      |
| 50098275     | R6011968     | FS ICT L2          | ICT02_01        | 11 Oct 2012    | 20500002 | 2           | Exam Marks sent to IQS                              | HDAR03      |

Click on the **Order Number** that you wish to view in more detail / download associated content for.

| Menu 🔻       | н              | ome Centre: Please se | lect a centre | 3             |          |             | ( <u>change</u>           | exit centre) |
|--------------|----------------|-----------------------|---------------|---------------|----------|-------------|---------------------------|--------------|
| Orders       | Orders Search: |                       |               |               |          |             | x                         |              |
| Orders       | Orders         |                       |               |               |          |             |                           |              |
| Order Number |                | Or                    | der stage     | Please s      | elect    | • C         | ountry <u>Selected(0)</u> |              |
| Exam date    | From:          |                       | Deleted Order | rs            |          | c           | entre <u>Selected(0)</u>  |              |
|              | To:            |                       | Orders Enquir | ies about res | ults     | 0           | Selected(0)               |              |
| Product code | Subject cod    | Subject title ≑       | Paper 🏺       | Exam date     | Order No | Learner Cou | r Stage 😓                 | Centre code  |
| 50094683     | L6011967       | FS ICT L1             | ICT01_01      | 11 Oct 2012   | 20500001 | з           | Exam Marks sent to IQS    | HDAR03       |
| 50098275     | R6011968       | FS ICT L2             | ICT02_01      | 11 Oct 2012   | 20500002 | 2           | Exam Marks sent to IQS    | HDAR03       |

The following screen will appear.

| rder details          |                            |                                                                                          |                    |                    |
|-----------------------|----------------------------|------------------------------------------------------------------------------------------|--------------------|--------------------|
| Order details         | Product:                   | 50094683 - EDEXCEL Functional Skills qualification in Inf<br>Technology (ICT) at Level 1 | formation and Com  | nmunication        |
| Learner entry slips   | Unit:                      | L6011967 - FS ICT L1                                                                     |                    |                    |
| Notes                 | Centre:                    | HDAR03 - EDI Test                                                                        |                    |                    |
| History               | Order Number:              | 20500001 Paper versi                                                                     | on: ICT01_01       |                    |
| Examiner notes (Nirav | Learner Count:             | 3 Delivery ty                                                                            | pe: Paper based    |                    |
| snan)                 | Scripts Count:             | 2 Opportunity ty                                                                         | pe: On-demand      |                    |
| Learners' evidences   |                            | Exam da                                                                                  | ate: 11 Oct 2012 1 | 16:00              |
|                       |                            |                                                                                          |                    | Rollback order sta |
|                       | Stage                      | Description                                                                              | Expecte            | d date Achieved    |
|                       | Create pending order       | Scheduling completed and order created                                                   |                    | 11 Oct 2012 14     |
|                       | Process order              | Process order (Create order)                                                             | 25 Sep 2           | 11 Oct 2012 14     |
|                       | Exam date                  | Day of the exam                                                                          | 11 Oct 20          | 012 11 Oct 2012 14 |
|                       | Submit exam materials      | Exam materials have been submitted                                                       |                    | 11 Oct 2012 14     |
|                       | Allocate examiner          | Allocated to examiner Nirav shah by Stephane Pajon                                       |                    | 12 Oct 2012 09     |
|                       | Receive scripts by Examine | order marked as received by Nirav shah                                                   |                    | 12 Oct 2012 09     |
|                       | Input exam marks           | Exam marks entered by Nirav shah                                                         | 11 Oct 20          | 012 12 Oct 2012 09 |
|                       | Exam Marks sent to IQS     | Marks sent to IQS                                                                        |                    | 12 Oct 2012 12     |
|                       | Review results             |                                                                                          | 18 Oct 20          | 012                |

From the left hand side of the screen, click **Learner entry slips** (Entry slips confirm which version(s) of the tests / data files learners should be issued)

| Order details                                |
|----------------------------------------------|
| Learner entry slips                          |
| Notes                                        |
| <u>History</u>                               |
| <u>Examiner notes (Nirav</u><br><u>shah)</u> |
| Learners' evidences                          |
|                                              |

A Statement of Entry will appear at the bottom of your screen. Please see example below.

|                                                         |                                                                      |                                              |                                      |                                       | edexcel                    |
|---------------------------------------------------------|----------------------------------------------------------------------|----------------------------------------------|--------------------------------------|---------------------------------------|----------------------------|
|                                                         | S                                                                    | TATEME                                       | NT OF                                | ENTRY                                 |                            |
| Centre No.                                              | HDAR03                                                               | Centre nam                                   | e                                    | EDI Test                              |                            |
| Venue ID                                                | International House                                                  | Site                                         |                                      |                                       |                            |
|                                                         |                                                                      |                                              |                                      |                                       |                            |
| First Name                                              | RITA                                                                 |                                              |                                      | Candidate ID                          | EDEX_2                     |
| Last Name                                               | HAYWORT                                                              | Ή                                            |                                      | UCI                                   |                            |
| Date of Birth                                           | 04/10/19:                                                            | 10                                           |                                      | ULN                                   |                            |
| Sex                                                     | Female                                                               |                                              |                                      |                                       |                            |
| Username                                                |                                                                      |                                              | 7                                    | Password                              |                            |
|                                                         |                                                                      |                                              |                                      |                                       | I                          |
| Programm                                                | ne / Syllabus Title                                                  | Test /<br>Paper No                           |                                      | Test / Paper Title                    | Additional<br>Time         |
| EDEXCEL Functi<br>Information and C<br>(ICT) at Level 1 | onal Skills qualification in<br>Communication Technology             | ICT01_01                                     | FS ICT L1                            |                                       |                            |
| JCQ Fair Data Process<br>Practice issued by the         | ing Notice - The JCQ awarding bo<br>examinations regulators of Engla | dies will process you<br>nd, Wales and North | ir personal data in<br>nern Ireland. | n accordance with the Data Protection | n Act 1998 and the Code of |

Select **Download test paper(s)** – note that some files are password protected Select **Password** beside the test file for the Password to be displayed

\*Important - You can download test material up to 24 hours before the scheduled time\*

| Order details                    |                      |                                                                                                    |                   |                   |                      |  |
|----------------------------------|----------------------|----------------------------------------------------------------------------------------------------|-------------------|-------------------|----------------------|--|
| Order details                    |                      |                                                                                                    |                   |                   |                      |  |
| Order details                    | Product:             | 50098275 - EDEXCEL Functional Skills qualification in Information and Communication<br>Technology (ICT) at Level 2 |                   |                   |                      |  |
| Learner entry slips              | Unit:                | R6011968 - FS ICT L2                                                                                               |                   |                   |                      |  |
| Notes                            | Centre:              | 38590 38590 N/A - 12 EUROPA VIEW                                                                                   |                   |                   |                      |  |
| History                          | Order Number:        | 20528852                                                                                                    | Paper version:    | Individual papers |                      |  |
| <u>Submit exam</u>               | Learner Count:       | 2                                                                                                    | Delivery type:    | Paper based       |                      |  |
| materials                        | Scripts Count:       | 0                                                                                                    | Opportunity type: | On-demand         |                      |  |
| <u>Change paper</u>              |                      | Exam date: 20 Dec 2013 12:00                                                                                       |                   |                   |                      |  |
| <u>Download test</u><br>paper(s) |                      |                                                                                                    |                   |                   | Rollback order stage |  |
|                                  | Stage                | Description                                                                                                    |                   | Expected dat      | e Achieved           |  |
|                                  | Create pending order | Scheduling completed and order created                                                                             | ł                 |                   | 05 Dec 2013 10:51    |  |
|                                  | Process order        | Process order (Create order)                                                                                       |                   | 04 Dec 2013       | 05 Dec 2013 10:51    |  |
|                                  | Review results       |                                                                                                    |                   | 27 Dec 2013       |                      |  |
|                                  | @ Export             | :⊲ <⊲ Page 1 0                                                                                                    | f 1 🕪 🖃 15 💌      |                   | View 1 - 3 of 3      |  |
|                                  |                      |                                                                                                    |                   |                   |                      |  |

#### Step 9

To download the paper, select on the link in the screen shot below.

| Order details           |                                                                                                    |                                                                                           |                                                                                                    |                                                         |  |
|-------------------------|----------------------------------------------------------------------------------------------------|-------------------------------------------------------------------------------------------|----------------------------------------------------------------------------------------------------|---------------------------------------------------------|--|
| rder details            |                                                                                                    |                                                                                           |                                                                                                    |                                                         |  |
| <u>Order details</u>    | Product:                                                                                                    | 50098275 - EDEXCEL Fund<br>Technology (ICT) at Level                                      | tional Skills qualification in Inform<br>2                                                              | nation and Communication                                |  |
| Learner entry slips     |                                                                                                    |                                                                                           |                                                                                                    |                                                         |  |
| Notes                   | Centre:                                                                                                    | 38590 38590 N/A - 12 EUR                                                                  | COPA VIEW                                                                                               |                                                         |  |
| History                 | Order Number:                                                                                               | 20528852                                                                                  | Paper version:                                                                                          | Individual papers                                       |  |
| Submit exam             | Learner Count:                                                                                              | 2                                                                                         | Delivery type:                                                                                          | Paper based                                             |  |
|                         | Scripts Count:                                                                                              | 0                                                                                         | Opportunity type:                                                                                       | On-demand                                               |  |
| <u>Change paper</u>     |                                                                                                    |                                                                                           | Exam date:                                                                                              | 20 Dec 2013 12:00                                       |  |
| paper(s)                | Learners in the same boo<br>You can view the version<br>paper version listed.<br>If learners are given an i | king can be allocated differ<br>of the paper that each lear<br>ncorrect version we may no | rent versions of the paper.<br>ner has been allocated below by c<br>at be able to award the learner the | dicking "view learners" against each<br>e qualification |  |
| Paper version 🕈 Passwor |                                                                                                    |                                                                                           |                                                                                                    |                                                         |  |
|                         | click to view learners ▶ICT02_                                                                              | 05 <u>(Click to Download)</u>                                                             |                                                                                                    | show password                                           |  |